## 7. PowerPoint ファイルの設定方法

PowerPoint ファイルとアニメーションを連動させるには、設定が必要です。

●画面切り替えタイミングの設定

PowerPoint で「画面切り替え」タブを選択すると、画面切り替えタイミングのチェックボックスが表示されます。「クリック時」にチェックを入れてください。

「自動的に切り替え」のチェックは、必ず外してください。

| 目                                                                                                    | 84                                                                                |
|----------------------------------------------------------------------------------------------------|-----------------------------------------------------------------------------------|
| Порти и порти и порт   | [1] プンドをし」 - 実際10月目2004イミング<br>: 01.00 (1) ジャンク目<br>面目 - 一目数45に10月目末 00:00.00 (1) |
| かとう 画面切り替えタブ きのがはな                                                                                                    |                                                                                   |
|                                                                                                    | ]り替えタイミング                                                                         |
|                                                                                                    |                                                                                   |
| 2                                                                                                    |                                                                                   |
| スライド動画ダンド                                                                                                    |                                                                                   |
| BealNarrators2                                                                                                    |                                                                                   |
|                                                                                                    |                                                                                   |
|                                                                                                    |                                                                                   |
|                                                                                                    |                                                                                   |
| 「「「」」     「「」」     「「」」     「」     「」     「」     「」     「」     「」     「」     「」     「」     「」     「」     「」     「」     「」     「」     「」     「」     「」     「」     「」     「」     「」     「」     「」     「」     「」     「」     「」     「」     「」     「」     「」     「」     「」     「」     「」     「」     「」     「」     「」     「」     「」     「」     「」     「」     「」     「」     「」     「」     「」     「」     「」     「」     「」     「」     「」     「」     「」     「」     「」     「」     「」     「」     「」     「」     「」     「」     「」     「」     「」     「」     「」     「」     「」     「」     「」     「」     「」     「」     「」     「」     「」     「」     「」     「」     「」     「」     「」     「」     「」     「」     「」     「」     「」     「」     「」     「」     「」     「」     「」     「」     「」     「」     「」     「」     「」     「」     「」     「」     「」     「」     「」     「」     「」     「」     「」     「」     「」     「」     「」     「」     「」     「」     「」     「」     「」     「」     「」     「」     「」     「」     「」     「」     「」     「」     「」     「」     「」     「」     「」     「」     「」     「」     「」     「」     「」     「」     「」     「」     「」     「」     「」     「」     「」     「」     「」     「」     「」     「」     「」     「」     「」     「」     「」     「」     「」     「」     「」     「」     「」     「」     「」     「」     「」     「」     「」     「」     「」     「」     「」     「」     「」     「」     「     「」     「」     「」     「」     「」     「」     「」     「」     「」     「」     「」     「」     「」     「」     「」     「」     「」     「」     「」     「」     「」     「」     「」     「」     「」     「」     「」     「」     「」     「」     「」     「」     「」     「」     「」     「」     「」     「」     「」     「」     「」     「」     「」     「」     「」     「」     「」     「」     「」     「」     「」     「」     「」     「」     「」     「」     「」     「」     「」     「」     「」     「」     「」     「」     「」     「」     「」     「」     「」     「     「      「」     「」     「     「」     「     「     「」     「     「     「     「     「     「     「     「     「     「     「     「     「     「     「     「     「     「     「     「     「     「       「                                                       |                                                                                   |
| * SFRESS*<br>extension                                                                                                    |                                                                                   |
|                                                                                                    | Ŧ                                                                                 |
| 6<br>・<br>・<br>・<br>・<br>・<br>・<br>・<br>・<br>・<br>・<br>・<br>・<br>・                                                                                                    |                                                                                   |
| 7 XF63915 (AUX 5 AUX 5 A | 89 v < [0] 2 → v                                                                  |
| 25/01/2 12 日本語 ニー・・・・・・・・・・・・・・・・・・・・・・・・・・・・・・・・・・ 言い                                                                                                    | CA 🖪 🔠 🖤 - 🖬 + 89% 🖾                                                              |

●アニメーションの設定

・アニメーション動作のタイミングを「クリック時」に設定

PowerPoint でアニメーションウィンドウを表示します。アニメーションウィンドウは、

「アニメーション」 タブを選択し、 アニメーションウィンドウのメニューを選択すると 表示されます。

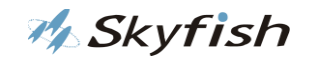

| 挿入 デザイン 画面 り昔え アニメーション スライ ショー                                                                                                    | 校舗 表示 Q 実行したい作業を入力してください                                                                                                    |                                                                                                    |
|----------------------------------------------------------------------------------------------------|----------------------------------------------------------------------------------------------------|----------------------------------------------------------------------------------------------------|
|                                                                                                    |                                                                                                    | <b>朵</b> .共有                                                                                                    |
| ************************************                                                                                                    |                                                                                                    | ● 開始:         クリック時         アニメーションの順序変更           ③ 接続時間:         01.00         ・         本 原告を前にする           ④ 遅延:         00.00         ・         原語を後にする |
|                                                                                                    |                                                                                                    | アニメーション ウィンドウ                                                                                                    |
|                                                                                                    |                                                                                                    | ▶ 22から再生 ▲ ▼                                                                                                    |
|                                                                                                    |                                                                                                    |                                                                                                    |
| 2537                                                                                                    |                                                                                                    | 直前の動作と同時(以)                                                                                                    |
| 2                                                                                                    | 言葉音声を活用した                                                                                                    | <ul> <li>         ・ 直前の動作の後(<u>A</u>)         ・         ・         ・</li></ul>                                                                                |
|                                                                                                    |                                                                                                    | タイミング(エ)                                                                                                    |
| · · · · · · · · · · · · · · · · · · ·                                                                                                    | RealNarrators2                                                                                                    | 時間に分の非表示( <u>H</u> )<br>削除( <u>R</u> )                                                                                                    |
| and a second second second second second second second second second second second second second second second                                                                                                    |                                                                                                    |                                                                                                    |
|                                                                                                    |                                                                                                    |                                                                                                    |
|                                                                                                    | Skyfish                                                                                                    |                                                                                                    |
| and the second second se | Tortーナージョンスは、からんと特徴とわたいな感染がついためは、     Tortーナージョンスは、からんと特徴とわたいな感染がついためは、     Tortーナージョンスは、     Tortーナージョンスは、     Tortージョンスは、     Tortージョンスは、     Tort・     Tortージョンスは、 |                                                                                                    |
|                                                                                                    |                                                                                                    |                                                                                                    |
|                                                                                                    |                                                                                                    | 1 2 2 4 2 18                                                                                                    |
|                                                                                                    |                                                                                                    | メーションワインド                                                                                                    |
| ペレンペンペンシング インドローターズ ノートを書き換えればくVA4>ナレーションの                                                                                                    | ハーンコンロネーバリーかインドリノード部ウアゼロ700頁件が認め上ります。<br>治本をすぐに変更できます。                                                                                                    |                                                                                                    |
| ators2                                                                                                    |                                                                                                    |                                                                                                    |

アニメーションウィンドウに表示されたアニメーションを右クリックします。(スラ イドにアニメーションが設定されていない場合は、表示されません。)アニメーション 動作のタイミングのメニューが表示されます。「クリック時」を選択してください。

| アニメーション ウィンドウ     |
|-------------------|
| ▶ すべて再生           |
| 1 ★ タイトル 2: 大手 📗  |
| 2 ★ タイトル 2:公共 📗   |
| 3 ★ タイトル 2: 人材 📗  |
| 4 ★ タイトル 2: 多数、 🗌 |
|                   |

○ クリック時が選択されている場合 × クリック時が選択されていない場合

| アニメーション ウィンドウ    |
|------------------|
| ▶ すべて再生          |
| 0 ★ タイトル 2: 大手 📗 |
| ★ タイトル 2:公共 📗    |
| ★ タイトル 2:人材 📗    |
| ★ タイトル 2:多数、     |

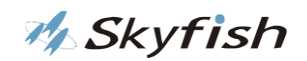

・一つのアニメーションに複数のオブジェクトを含むとき

(オブジェクト①~④を同時に出現させたい場合)

複数のオブジェクトを選択し、右クリックし、「グループ化」してください。

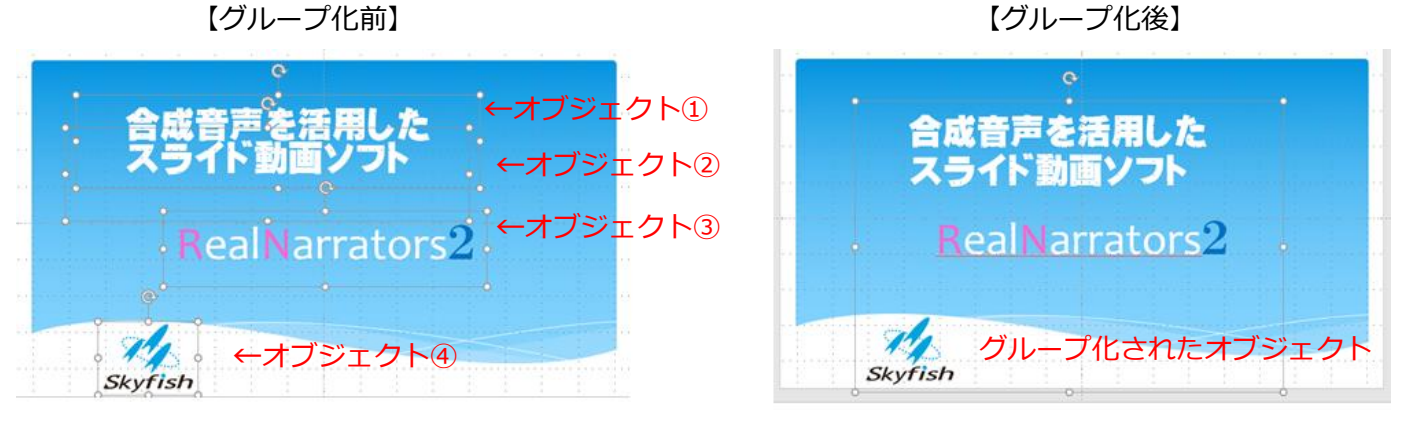

グループ化したオブジェクトにアニメーションを 1 つ設定してください。アニメー ションタグを入れます。(アニメーションタグの詳細は)

## 8. アニメーションタグの入れ方

●【アニメーションタグ<SAnime0,1>】

このタグの使用により、スライド中のアニメーションを動作させることができます。 0:スライド中のアニメーションの動作が終了するまで待機した後、ナレーションが開 始します。

1:アニメーションの動作が終了するまで待機せずに、ナレーションを開始します。

※スライドショーを正確に動作させる為に、スライド内のアニメーション設定とタグの 数を正確に合わせる必要があります。

●アニメーションウィンドウより、アニメーションの数を確認する。下記の図の場合、4つのアニメーションがあります。4つアニメーションタグが必要です。

🊧 Skyfish

|                 | - তু জু =                               | 使い方紹介動画,pptx - PowerPoint |                                               |                                      |                  |                                                                                                    |              |                       |                 |             |                                                   |                                                               |                |
|-----------------|-----------------------------------------|---------------------------|-----------------------------------------------|--------------------------------------|------------------|----------------------------------------------------------------------------------------------------|--------------|-----------------------|-----------------|-------------|---------------------------------------------------|---------------------------------------------------------------|----------------|
| ファイル            | ホーム 挿入                                  | デザイン 画面                   | i切り替え アニメーション                                 | スライド ショー 校開                          | 表示               | ♀ 実行したい作員                                                                                                    | 総を入力してくだ     | <u>≜</u> 61           |                 |             |                                                   |                                                               |                |
| <b>大</b> じュー    | ★<br>なし                                 | アビール フェー                  | F 254F42 70                                   | -H/> 27/91                           | 517              | ★<br>図形                                                                                                    | オイール         | <u>美</u><br>ランダムストー・・ | <b>グローと</b> ターン | х-4<br>Х-4  | 9->                                               | バウンド                                                          | 別              |
| プレビュー           |                                         |                           |                                               |                                      |                  | アニメーション                                                                                                    |              |                       |                 |             |                                                   |                                                               |                |
| ▲ 既定0<br>1<br>* |                                         | 1                         | 大手                                            | 建設會社                                 | 漾                | ~~~                                                                                                    |              | 座破                    |                 |             | アニメーシ       ▶ すべて再当       1 @ ★ 9*       2 @ ★ 9* | <b>/ヨン ウイン </b><br>  <br>  <br>  <br>(トル 2: 大手  <br>(トル 2: 公共 | <sup>ぐ</sup> ウ |
| 2*              |                                         | 3                         | 人材                                            | 派遣会社、                                | 保険               | 会社様                                                                                                    | 竹成(系)<br>数 遵 | 、运炼                   | あり!             |             | 3~0 ★ %<br>4~19 ★ %                               | (トル 2:                                                        |                |
| 3 *             |                                         |                           | M Sk                                          | yfish                                | Real<br>Nations  | 2                                                                                                    |              |                       |                 |             |                                                   |                                                               |                |
| 4               |                                         |                           |                                               |                                      | FT               |                                                                                                    |              | BGM                   | MusMus          |             |                                                   |                                                               |                |
| 5*              | ditreann.c<br>Seriady)<br>Teal Intaton2 |                           | me1>大手建設会社様術<br>教の導入実績があります。<br>シンわまずけお問会せくださ | : : : :<br>Eはじめ、 <sanime1></sanime1> | ·<br>:<br>·公共機関、 | 医療機関、 <s <="" td=""><td>Anime1&gt;↓</td><td>、材派道会社、</td><td>保険会社様な</td><td>*<br/>*<br/>*</td><td></td><td></td><td></td></s> | Anime1>↓     | 、材派道会社、               | 保険会社様な          | *<br>*<br>* |                                                   |                                                               |                |

●リアルナレーターズの「スライド編集」タブより、アニメーションとナレーションを
 連動させたい箇所にアニメーションタグを挿入してください。

「設定」よりアニメーションタグを選択し、「パラメータ」を設定し、「挿入」 ボタンを 押してください。 スライド編集後は、「保存」 ボタンを押してください。

| 音声設定 スライド編集 スライドショー設定 録音・音声スライド                                                                                                    |   |
|----------------------------------------------------------------------------------------------------|---|
|                                                                                                    |   |
| (SAnime D/K, 接続会社様をはばか、SAnime D/公共機関、医療機関、(SAnime D)人材派遣会社、保険会社様など(SAnime D)多数の導入実績があります。<br>ここれ当社社長型会社(株式)                                         | ^ |
| 9911 / 2017-28-78-916-010-16-14-16-16-16-16-16-16-16-16-16-16-16-16-16-                                                                             |   |
|                                                                                                    |   |
|                                                                                                    |   |
|                                                                                                    |   |
|                                                                                                    |   |
|                                                                                                    | ~ |
| 「このタダの使用により、スライド中のアニメーションを動作させることができます。<br>」のを設定することにより、スライド中のアニメーションの動作が終了するまで待機した後、ナレーションが開始するようになり、1を設定することで、アニメーションの動作が終了するまで待機せずにナレーションを開始します。 | ^ |
| ※スライドショーを正確に動作させる為に、スライド内のアニメーション設定とタヴの数を正確に合わせる必要があります。                                                                                            |   |
|                                                                                                    |   |
|                                                                                                    |   |
|                                                                                                    |   |
|                                                                                                    |   |

●スライド内のアニメーションとアニメーションタグの数が一致していない場合、メッ セージが表示されます。アニメーションの設定を確認してください。

|                                  | × |
|----------------------------------|---|
|                                  |   |
| 1番目スライド内のアニメーション設定とタクの数が一致してません。 |   |
|                                  |   |
| OK                               |   |
|                                  | _ |

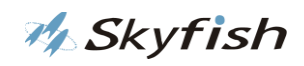